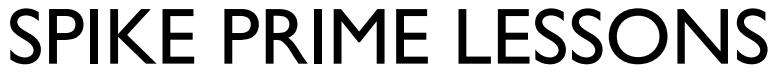

By the Creators of EV3Lessons

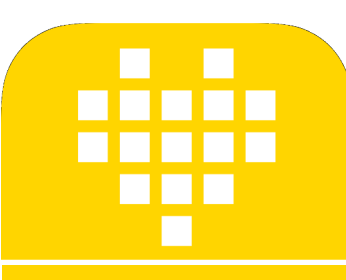

# **MEUS BLOCOS**

POR SANJAY E ARVIND SESHAN

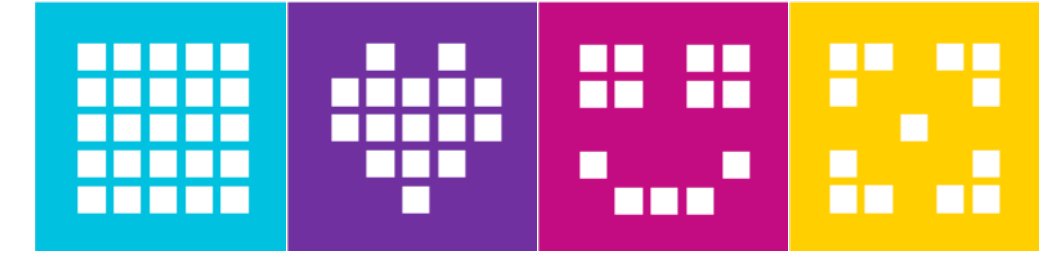

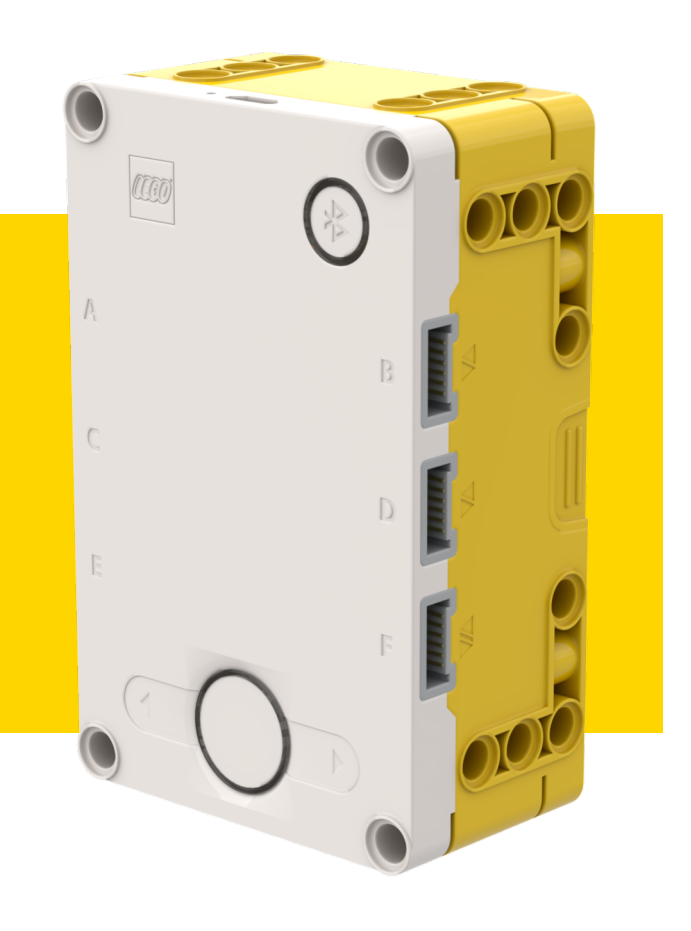

#### **OBJETIVOS**

- Aprender a criar blocos personalizados (Meus Blocos)
- Aprender porque um Meu Bloco é útil
- Aprender a contruir um Meu Bloco com entradas e saídas. (Parametros)

# O QUE É UM MEU BLOCO?

- Um Meu Bloco é a combinação de um ou mais blocos que você agrupou em um único bloco.
- Meu Bloco são basicamente os seus próprios blocos.
- Uma vez que um Meu Bloco for criado você pode utiliza-lo em vários programas,
- Assim como qualquer outro bloco do software, Meus Blocos tem entradas e saídas (parâmetros)

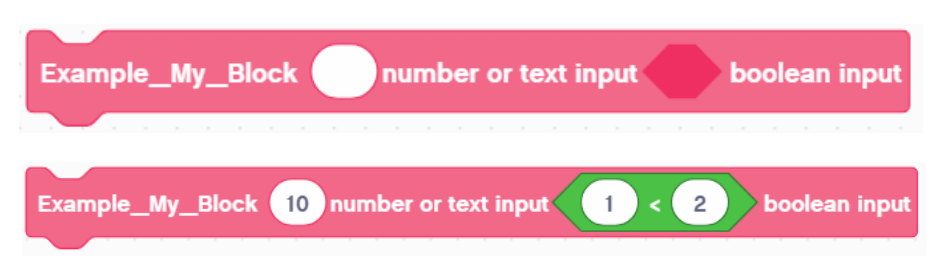

O Meu Bloco acima é um exemplo de bloco com diferentes entradas.

#### QUANDO USAR UM MEU BLOCO?

- Quando o robô irá repetir a ação dentro do programa.
- Quando parte do código é repetida em outro programa

• Ajuda a organizar e simplificar o seu código,.

## **PORQUE VOCÊ DEVE SE IMPORTER?**

#### Porque usando Meus Blocos, suas missões se parecerão com isso.

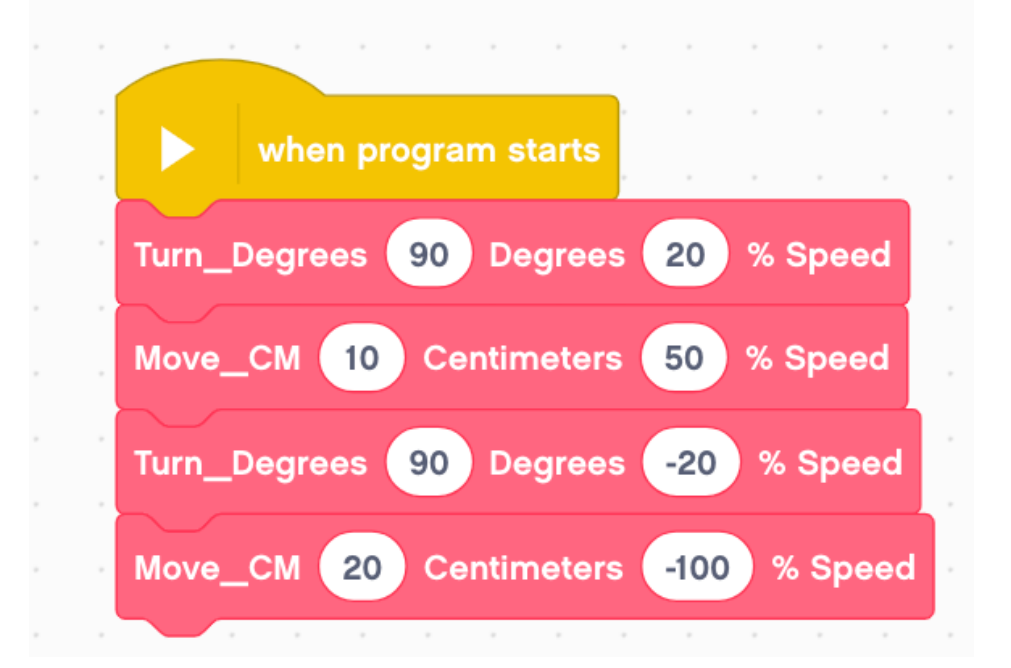

#### Isso torna seu código mais fácil de entender e modificar!

### O QUE TORNA UM MEU BLOCO ÚTIL

- Nota: Criar um Meu Bloco com entradas e saídas os torna muito mais uteis. Porém você deve ter cuidado para não torna-los muito complicados.
- Questão:Veja a lista de Meus Blocos abaixo. Qual você julga ser o mais útil?
  - Vire90graus (Vira o robô 90 graus)
  - ViraGraus com entrada de ângulo e potência.
  - ViraGraus com entrada de ângulo, potência, flutuar/manter posição etc.

#### Resposta:

- Vire90graus pode ser usado com frequência, mas você terá que fazer outros Meus Blocos para outros ângulos. Isso não será modificável depois.
- ViraGraus com entradas de ângulo e potência é provavelmente a melhor escolha,
- ViraGraus com entrada de ângulo, potência, flutuar/manter posição etc. pode ser o mais customizável, mas algumas entradas podem nunca ser usadas.

#### PASSO I: CRIAR UM MEU BLOCO

- Vá para a aba Meus Blocos do lado esquerdo e clique em "Criar um bloco"
- Você será levado ao menu de criação do bloco.
- Digite um nome para o bloco

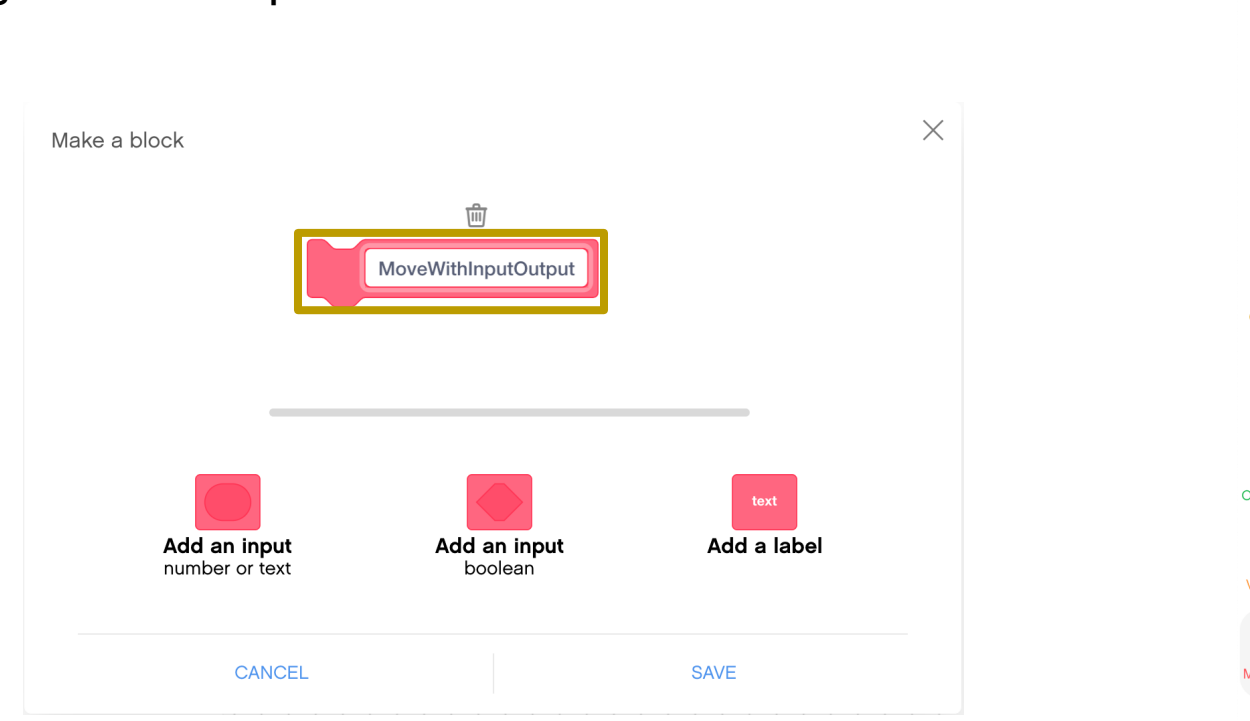

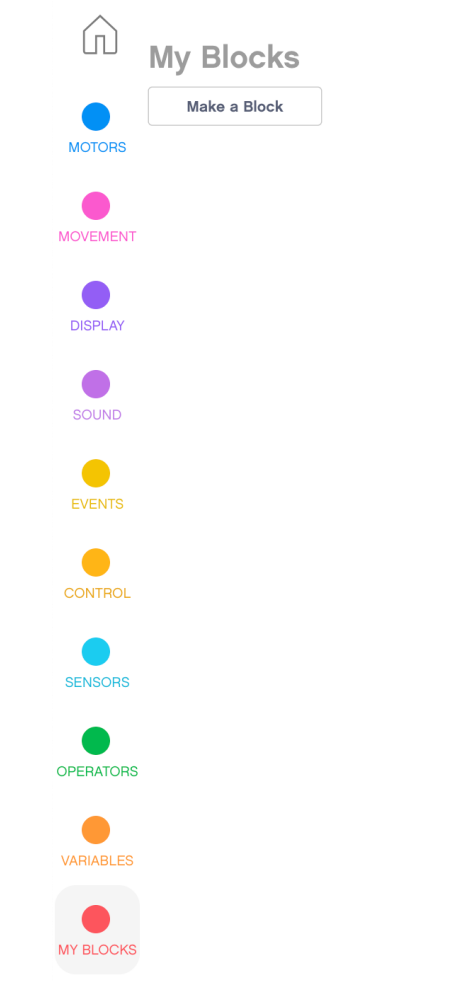

## PASSO 2: ADICIONAR ENTRADAS E RÓTULOS

- Use os botões da parte de baixo para adicionar entradas.Você pode adicionar entradas numéricas, de texto ou lógicas (Verdadeiro ou falso)
- Rótulos podem ser usados para indicar o que é cada entrada.

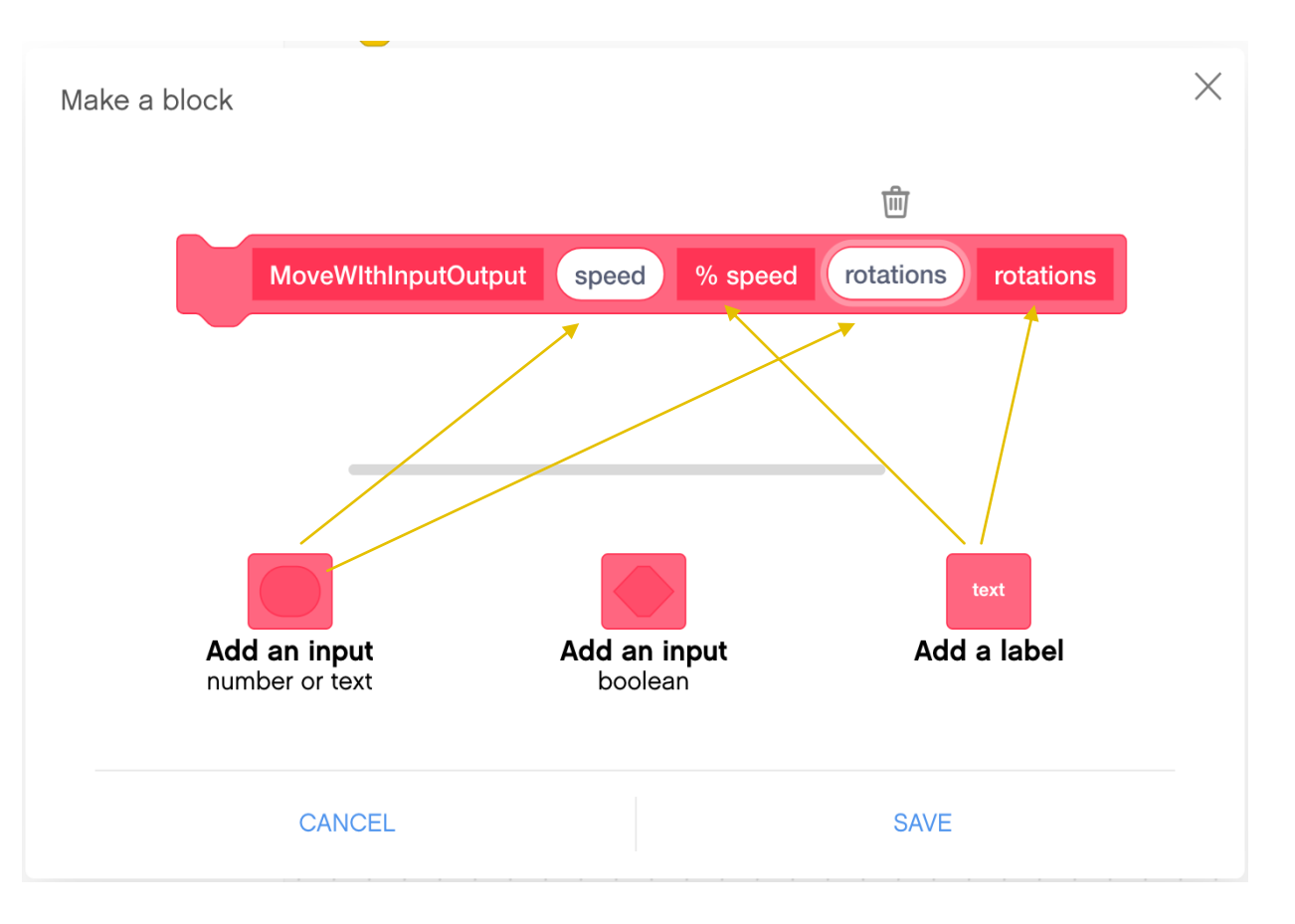

#### PASSO 3: DEFININDO O BLOCO

- Quando você clicar em "Salvar" um bloco Define irá parecer no ambiente de programação.
- O código para o Meu Bloco deve ser colocado abaixo do bloco Define.
- Adicione os blocos que deseja em seu Meu
  Bloco abaixo do bloco Define
- Para usar as entradas do Meu Bloco, arraste as entradas ovais do Bloco Define para os lugares onde você deseja usa-los como mostrado nas imagens da direita.
- O código na direita configura o Meu Bloco para pegar entradas de velocidade e rotações e se mover para frente com elas.

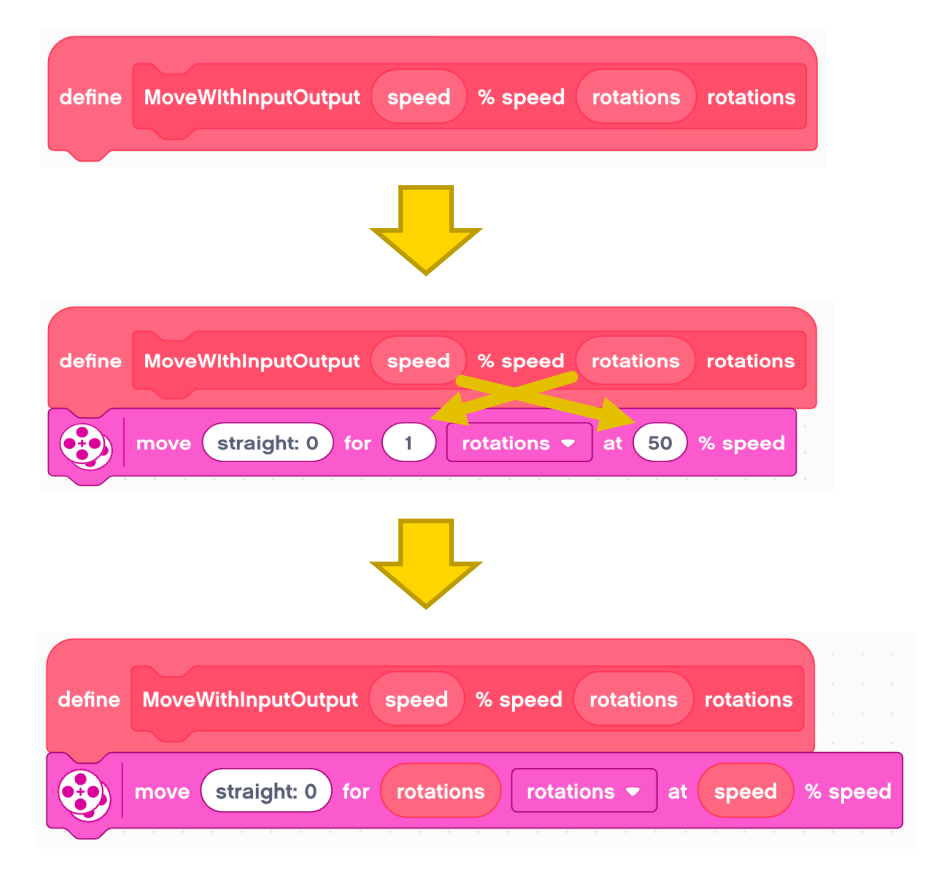

#### PASSO 4: USANDO O MEU BLOCO

- O Meu Bloco pode agora ser achado na paleta Meus Blocos. Para usa-lo no código basta arrasta-lo a área de programação.
- Entradas de número/texto podem ser digitadas diretamente. Porém você não pode digitar valores lógicos, não é possível digitar "verdadeiro" ou "falso" em uma entrada lógica (hexagonal)
- I Isso pode ser feito arrastando um operador e definindo suas entradas para darem resultados verdadeiros ou falsos a depender da sua vontade. Abaixo I=I retorna verdadeiro e I=0 falso.

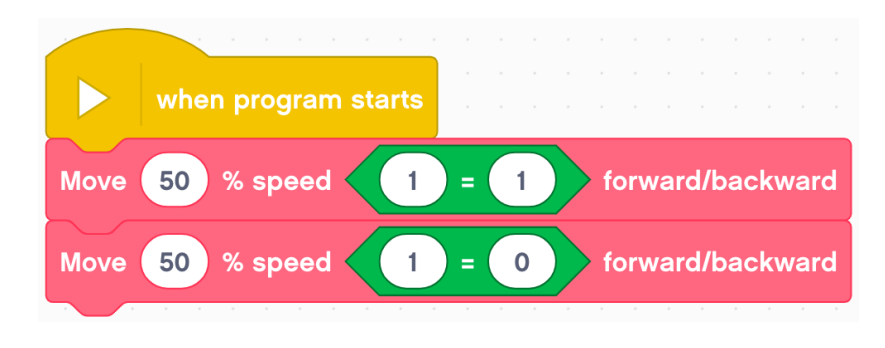

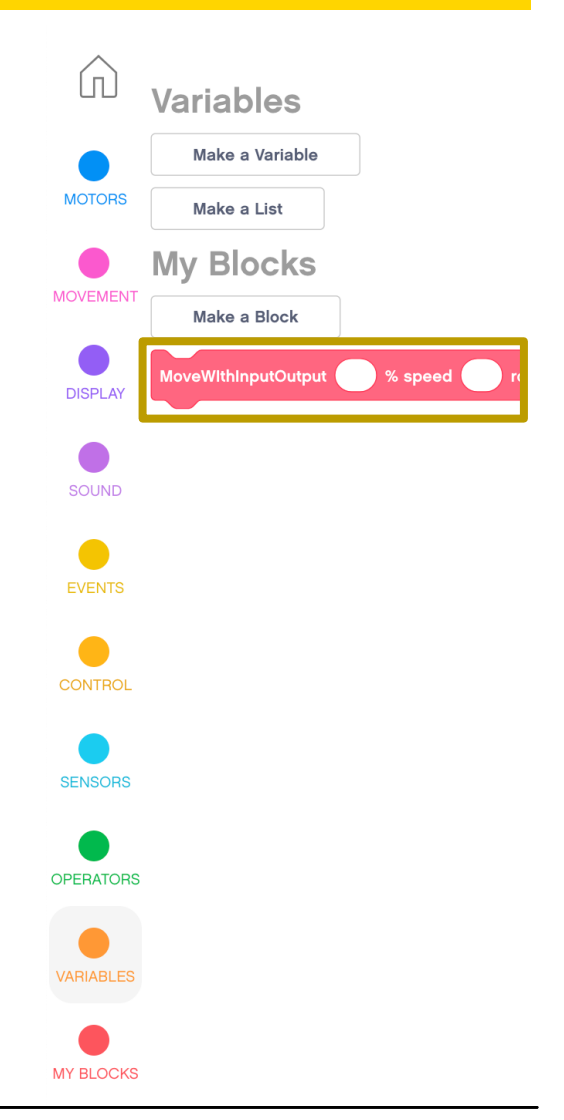

Copyright © 2020 SPIKE Prime Lessons (primelessons.org) CC-BY-NC-SA. (Last edit: 5/30/2020)

## PASSO 5: ADICIONANDO SAÍDAS

- Defina uma variável para armazenar o valor da sua saída.
- Escreva o dado que deseja dentro de uma variável dentro do Meu Bloco.
- 3. Use a variável no seu código principal.

No código a direita, o Meu Bloco lê o valor do sensor de distância e o escreve em uma variável. O valor pode ser usado mais tarde no programa, por exemplo, para ser colocado na tela.

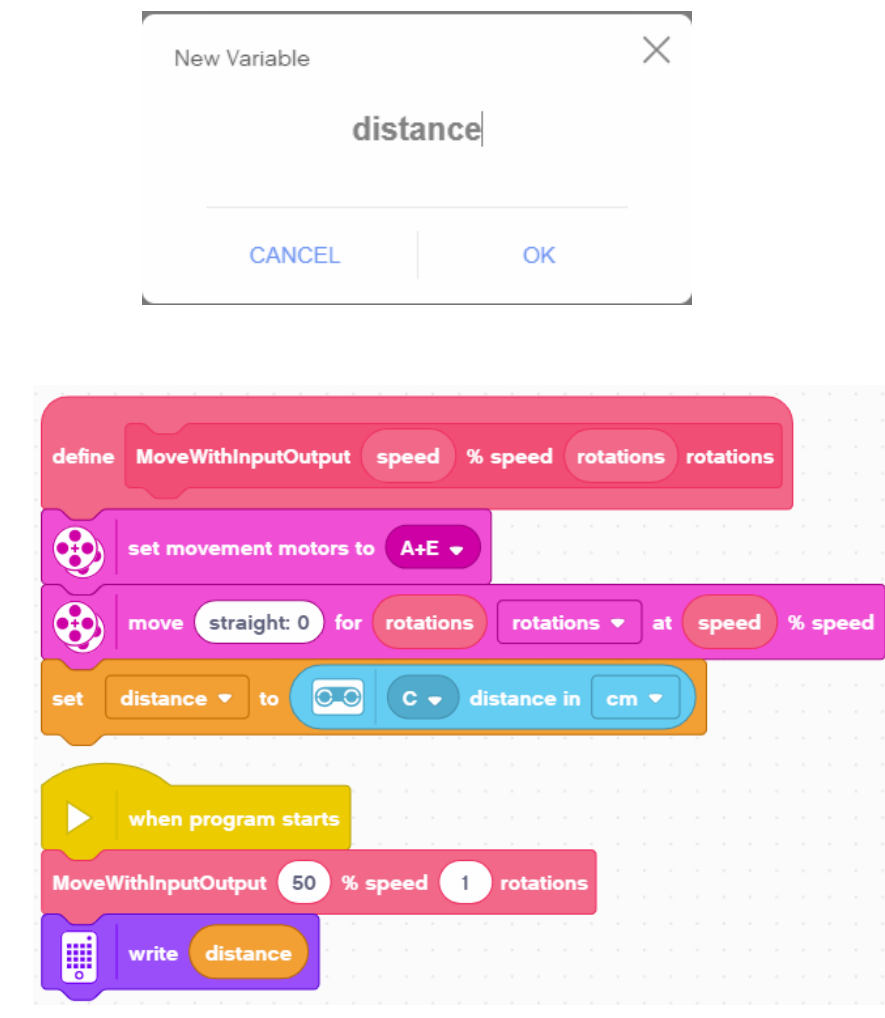

#### COMPARTILHANDO UM MEU BLOCO ENTRE PROJETOS

- O Meu Bloco somente pode ser usado dentro de um único projeto. Para usa-lo em vários projetos você deve copiar e colar o bloco Define e todos os blocos unidos a ele em outro projeto.
- Para copiar o bloco Define use o atalho normal de seu computador (Ex: Ctrl-C)

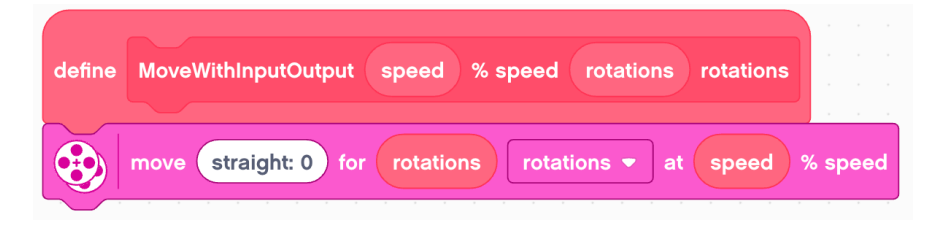

Para colar o bloco Define, mude para o outro projeto e na área de programação use o atalho normal de seu computador (Ex: Ctrl-V).

- Contudo o Meu Bloco pode ainda não aparecer na Paleta Meus Blocos.
- Para fazer com que ele apareça clique em outro projeto e depois retorne a esse.
  - O Meu Bloco irá agora aparecer na esquerda da paleta de blocos e você pode usa-lo normalmente neste projeto. Note que editar o Meu Bloco em um projeto não resulta em edição automática nos demais.

#### COMO EDITAR OU DELETAR UM MEU BLOCO

|   | define |      | Move_CM Pc |          |              |      |         |        |                |      |   |  |
|---|--------|------|------------|----------|--------------|------|---------|--------|----------------|------|---|--|
| l |        |      | <u> </u>   | <u>,</u> |              |      |         | Add C  | Comr           | nent | č |  |
|   |        |      |            |          |              |      |         | Delete | e Blo          | ck   |   |  |
|   |        |      |            |          |              |      |         | Edit   |                |      |   |  |
|   |        |      |            |          |              |      |         | Lait   |                |      |   |  |
|   |        |      |            |          |              |      |         |        |                |      |   |  |
|   |        |      |            |          |              |      |         |        |                |      |   |  |
|   |        |      | Deer       |          |              |      |         |        | ,<br>Om a s al |      |   |  |
|   |        | urn_ | _Degr      | ees      |              |      | Life(e) | 5 70   | Sinaed         |      |   |  |
|   |        |      |            |          |              | Dup  | lica    | ate    |                |      |   |  |
|   |        |      |            |          | Add Comment  |      |         |        |                |      |   |  |
|   |        |      |            |          | Delete Block |      |         |        |                |      |   |  |
|   |        |      |            |          |              | DOR  |         | DIGOR  |                |      |   |  |
|   |        |      |            |          |              | Edit |         |        |                |      |   |  |
|   |        |      |            |          |              |      |         |        |                |      |   |  |

- Clique com o botão direito no Meu Bloco no ambiente de programação e selecione "Editar" para edita-lo.
- Isso irá leva-lo de volta a página de criação do Meu Bloco onde você poderá editar o nome e as entradas.
- Para deletar, você deve primeiro clicar com o botão direto e clicar em "Remover" em todas as vezes que você usou o bloco em seu programa. Depois você pode clicar em "remover" no bloco Define do Meu Bloco

# **CRÉDITOS**

- Essa lição foi criada por Sanjay Seshan e Arvind Seshan para SPIKE Prime Lessons
- Mais lições em <u>www.primelessons.org</u>
- Traduzido para o português por Lucas Colonna

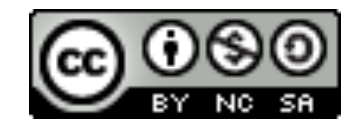

This work is licensed under a <u>Creative Commons Attribution-NonCommercial-ShareAlike 4.0 International</u> License.

Copyright © 2020 SPIKE Prime Lessons (primelessons.org) CC-BY-NC-SA. (Last edit: 5/30/2020)